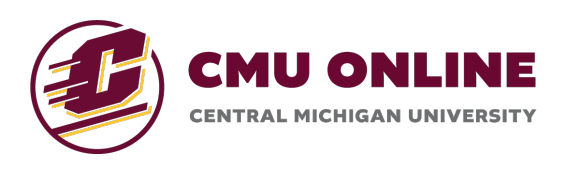

# amesite

# Getting Started: Accessing & Navigating the CMU Online Learning Environment

# **Gaining Access**

The CMU Online Learning Environment can be accessed at any time using the following URL:

#### https://cmich.amesite.com

You can log in using your CMich Global ID by clicking the 'Continue with CMICH' button on the login page.

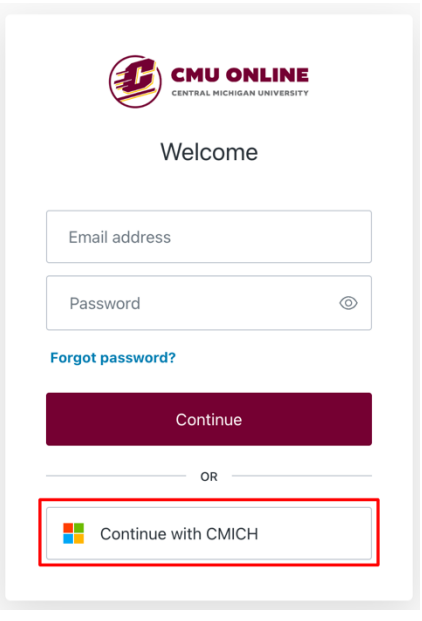

Enter or select your CMich Global ID and enter your password as prompted.

## **First Glance at the Environment**

Once you have logged in, you will be brought to the User Portal. The Portal is the launchpad for all your course experiences. From here, you can get a glimpse at the discussion posts across your courses, key dates, your profile, and of course- navigate into each course.

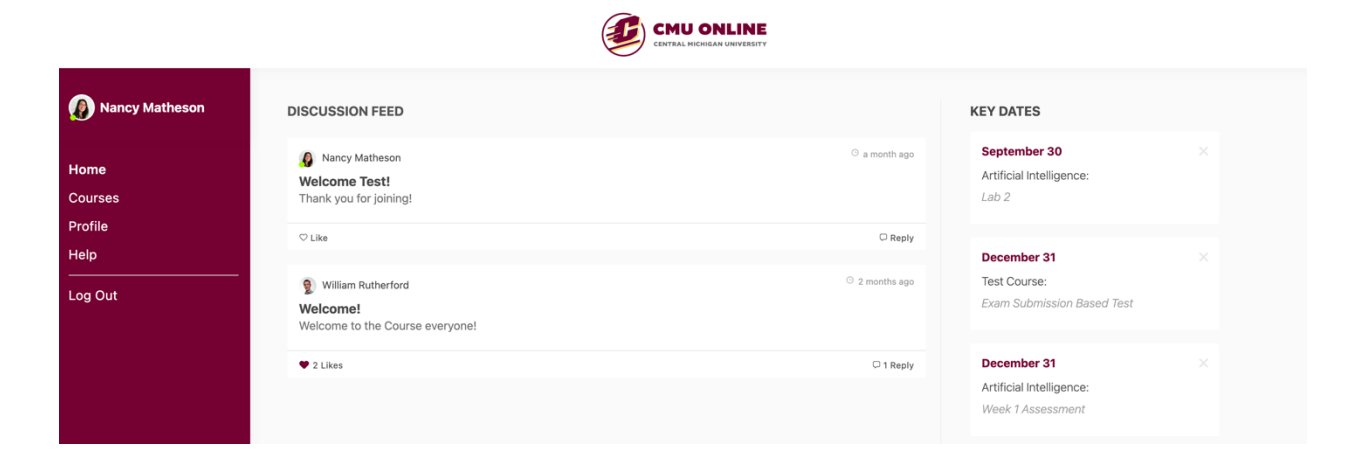

## **Navigating Your Course**

Your course(s) can be accessed from the 'Courses' tab in the Portal. Once you have navigated into your course, you will be brought to the Course Home Page. Each course has its own unique home page where you can view the course content, assignments, discussions, messages, and more!

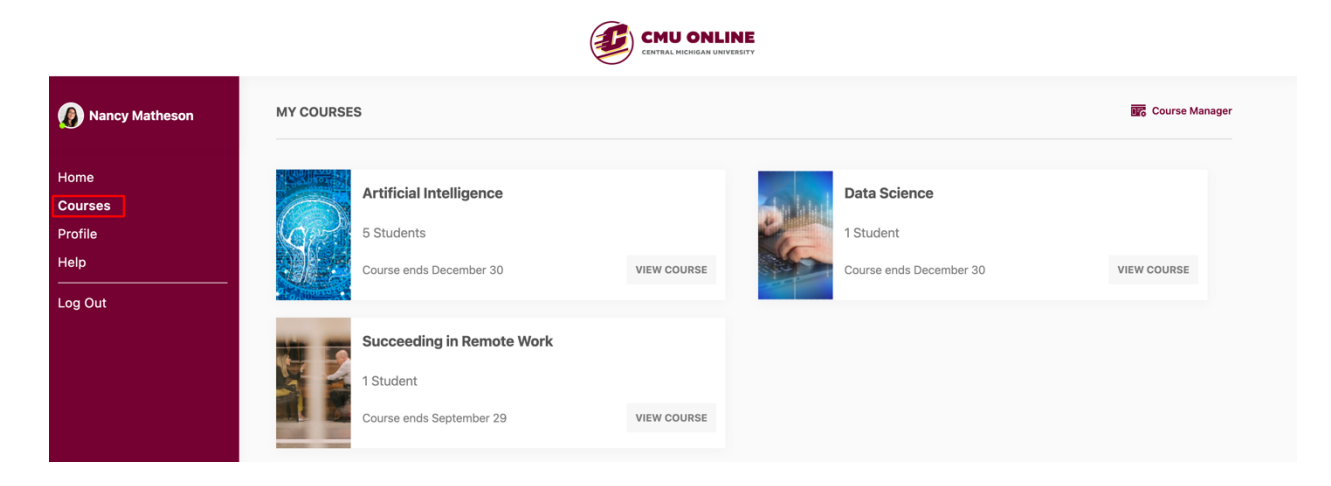

|                       | <b>DNLINE</b><br>Igan University             | fr<br>Home                              | <b>T</b><br>Manage                     | Notifications Messages Accou                                            | LOG OUT       |
|-----------------------|----------------------------------------------|-----------------------------------------|----------------------------------------|-------------------------------------------------------------------------|---------------|
| Grade Status<br>To Do | Good Morr<br>Artificial Intellig<br>Syllabus | ning, Instructor M<br>gence<br>Tutorial | latheson!                              | COURSE FEED Start a Discussion POST TITLE Discussion Title POST CONTENT | COURSE HELP   |
| Journey<br>WEEK 1     | 1 Assessment                                 | Кеер т                                  | working on week 2 V<br>JUL 24 - JUL 30 | <ul> <li>Upload</li> <li>Post as Nancy Matheson</li> </ul>              | Post          |
| al in                 | Everyday Life                                |                                         | 12%                                    | Course Feed                                                             |               |
|                       |                                              |                                         |                                        | Welcome Test!                                                           |               |
| 6 Week                | 1 Slides                                     |                                         | 0%                                     | Nancy Matheson<br>Thank you for joining!                                | ⊙ a month ago |
|                       |                                              |                                         |                                        | ♡ Like                                                                  | C Reply       |
| WEEK 2                |                                              |                                         | JUL 31 - AUG 06                        |                                                                         |               |
| Due Friday Septe      | ember 30, 2022 09:59                         | 9 pm                                    | 0%                                     |                                                                         |               |
| 6 Week                | 2 Slides                                     |                                         | 0%                                     |                                                                         |               |

We hope you have a great experience! Please be sure to reach out to us at <u>success@amesite.net</u> with any questions!